### \*\*使用乙太網絡連接線接駁到印表機及開啟印表機\*\*

\*\*Connect the machine to a router by using a LAN cable and turn on computer\*\*

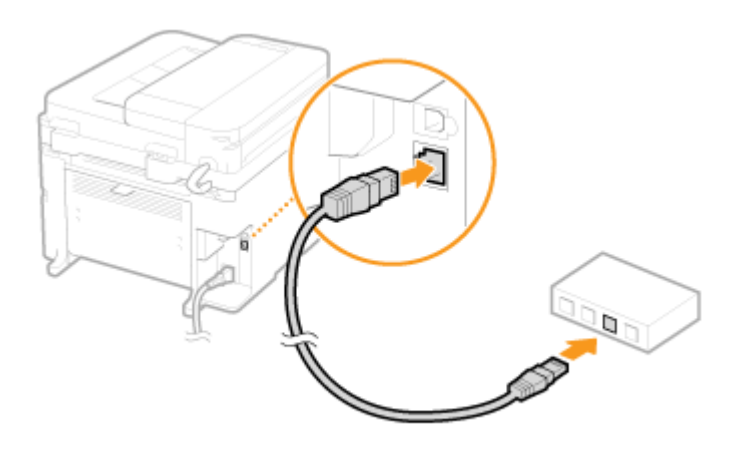

於印表機主畫面上點選「功能表」
 Tap "Menu" on printer home screen

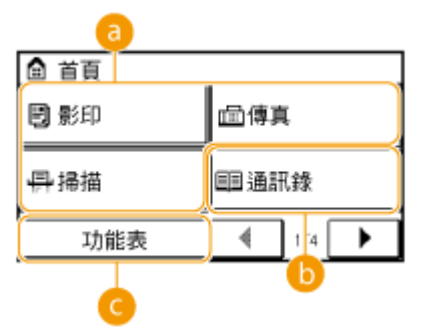

2. 點選「網絡設定」

Tap "Network Settings"

| 功能表   | _   |
|-------|-----|
| 網路設定  |     |
| 參數選擇  | П   |
| 定時器設定 | 1/3 |
| 一般設定  |     |
| 輸出報表  | ◄   |

3. 點選「有線區域網路」

Tap "Wired LAN"

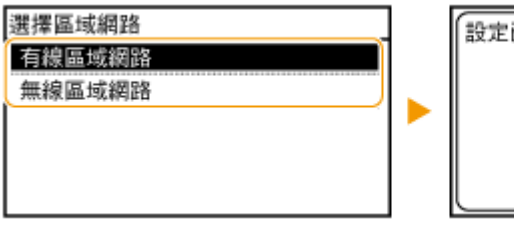

設定已套用。

- 到佳能網站 <u>https://hk.canon/en/support/imageCLASS%20MF237w/model</u> 下載印表機的驅動程式 - MF237w/MF232w MFDrivers (UFR II / FAX / ScanGear) Go to <u>https://hk.canon/en/support/imageCLASS%20MF237w/model</u> Download the printer driver - MF237w/MF232w MFDrivers (UFR II / FAX / ScanGear)
- 下載完成後,打開驅動程式 安裝檔案
   Open driver installation file after downloaded
- 3. 按「Next >」
  - Click "Next >"

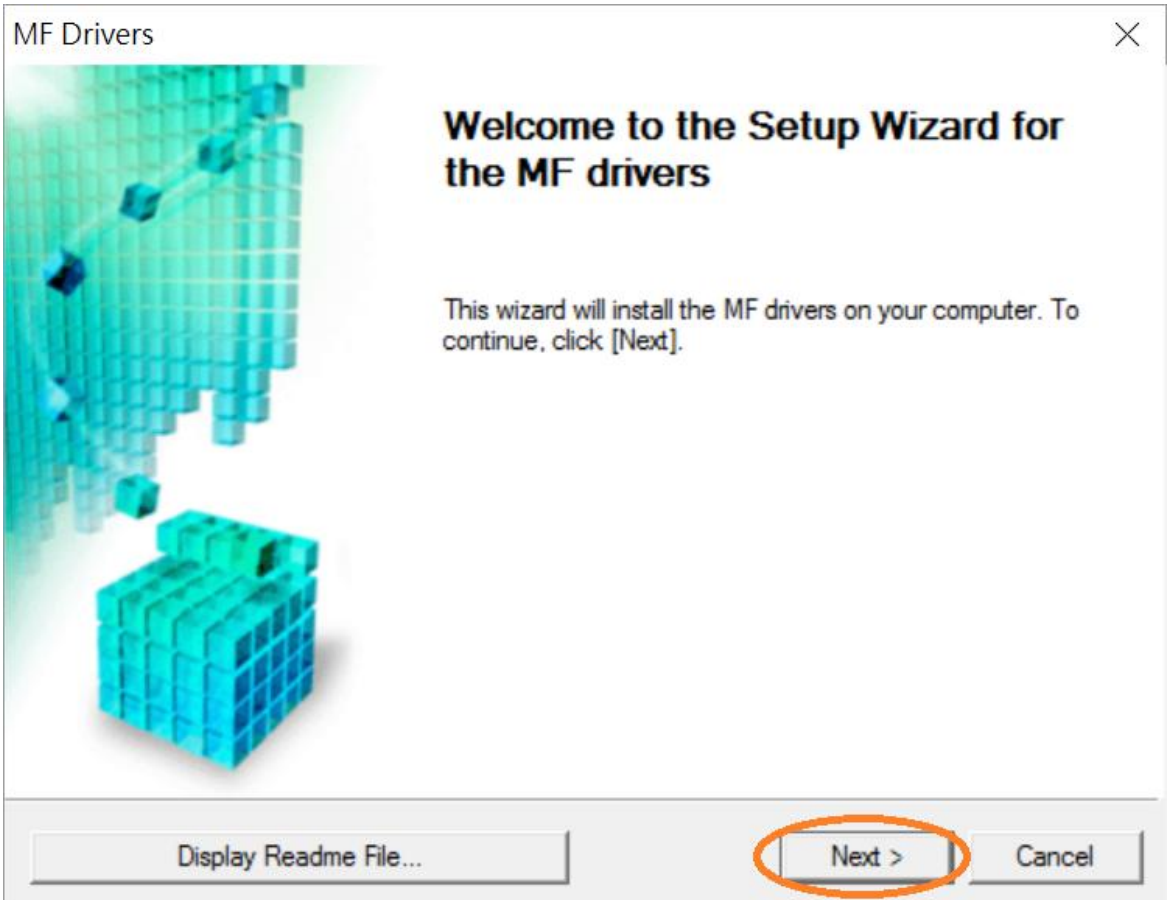

按「Yes」

# Click "Yes"

| MF Drivers                                                                                                    | $\times$ |
|----------------------------------------------------------------------------------------------------|----------|
| License Agreement<br>Please read the following license agreement completely and<br>carefully. Click [Yes] to agree to the license agreement.                                                                                                    |          |
| CANON SOFTWARE LICENSE AGREEMENT                                                                                                    | ^        |
| This is a legal agreement ("Agreement") between you and Canon Inc. ("Canon") and governing<br>your use of Canon's software programs including the related manuals or any printed material<br>thereof (the "SOFTWARE") for certain Canon's copying machines, printers and multifunctional<br>peripherals (the "Products"). |          |
| READ CAREFULLY AND UNDERSTAND ALL OF THE RIGHTS AND RESTRICTIONS<br>DESCRIBED IN THIS AGREEMENT BEFORE INSTALLING THE SOFTWARE. BY CLICKING<br>THE BUTTON INDICATING YOUR ACCEPTANCE AS STATED BELOW OR INSTALLING                                                                                                    | ·        |
| Do you agree to the terms in license agreement?                                                                                                    |          |
| < Back Yes No                                                                                                    |          |

選擇「Network Connection (for Network Models)」,按「Next >」 5. Select "Network Connection (for Network Models)" , click "Next >"

| MF Drivers                                                                                           | ×      |
|----------------------------------------------------------------------------------------------------|--------|
| Select the Type of Connection<br>Select the type of connection between the device and your computer. |        |
| <ul> <li>USB Connection</li> <li>Network Connection (for Network Models)</li> </ul>                  |        |
| < Back Next >                                                                                        | Cancel |

4.

| MF Drive | rs                                                                                                    | $\times$ |
|----------|----------------------------------------------------------------------------------------------------|----------|
|          | To use this program, you must remove all firewall blocks set against<br>this program.<br>Do you want to change the Windows Firewall settings so that the<br>Windows Firewall block will be removed?<br>To make this setting effective, it is also necessary to allow<br>exceptions in Windows Firewall. |          |
|          |                                                                                                    | 1        |

6.

7. 選擇「MF230 Series」(以 MF410 Series 為例子),按「Next>」(如清單沒有印表機,請選「Search by IP Address」方法連接或聯絡客戶服務熱線 31912333 尋求支援)

Select "MF230 Series" (MF410 Series as example), click "Next >"(If there is no printer on the list, please select "Search by IP Address" method to connect or contact customer service hotline 31912333 to seek for support)

| MF Drivers                                                                                                    | >                                                                                                    | < |
|----------------------------------------------------------------------------------------------------|----------------------------------------------------------------------------------------------------|---|
| Select Device<br>Select a target device to insta                                                                                                    | I the drivers.                                                                                                    |   |
| <ol> <li>Select Device</li> <li>Select Driver</li> <li>Confirm Settings</li> <li>Install</li> <li>Set Default Printer</li> <li>Print Test Page</li> </ol> | Select the device from the device list and click [Next]. If the device is not listed in the device list, click [Search by IP Address] and specify the device IP address manually. Device List:  Device Name MAC Address IP Address Location MF410 Series COMPOSITION 192.168.1.106 |   |
|                                                                                                    | Search by IP Address Update Device List                                                                                                    |   |
| Search Option                                                                                                    | < Back Next > Cancel                                                                                                    |   |

8. 確認已剔選「Printer」「Fax (for Supported Models」「Scanner」(以 MF410 Series 為例子), 按「Next >」

Confirm the "Printer" "Fax for Supported Models" "Scanner" box is checked(MF410 Series as example), click "Next >"

| MF Drivers                                                                                                    | ×                                                                                                    |
|----------------------------------------------------------------------------------------------------|----------------------------------------------------------------------------------------------------|
| Select Driver<br>Select the drivers to install.                                                                                                    |                                                                                                    |
| <ol> <li>Select Device</li> <li>Select Driver</li> <li>Confirm Settings</li> <li>Install</li> <li>Set Default Printer</li> <li>Print Test Page</li> </ol> | Target Device<br>MF410 Series<br>Driver to Install:<br>Printer<br>Fax (for Supported Models)<br>Scanner<br>Canon Driver Information Assist Service<br>When you install this service and use shared or local printers,<br>functions that allow you to obtain device information will be<br>added to your computer. |
|                                                                                                    | < Back Next > Cancel                                                                                                    |

9. 選擇「UFR II Printer Driver」(以 MF410 Series 為例子),按「Next >」 Select "UFR II Printer Driver" (MF410 Series as example), click "Next >"

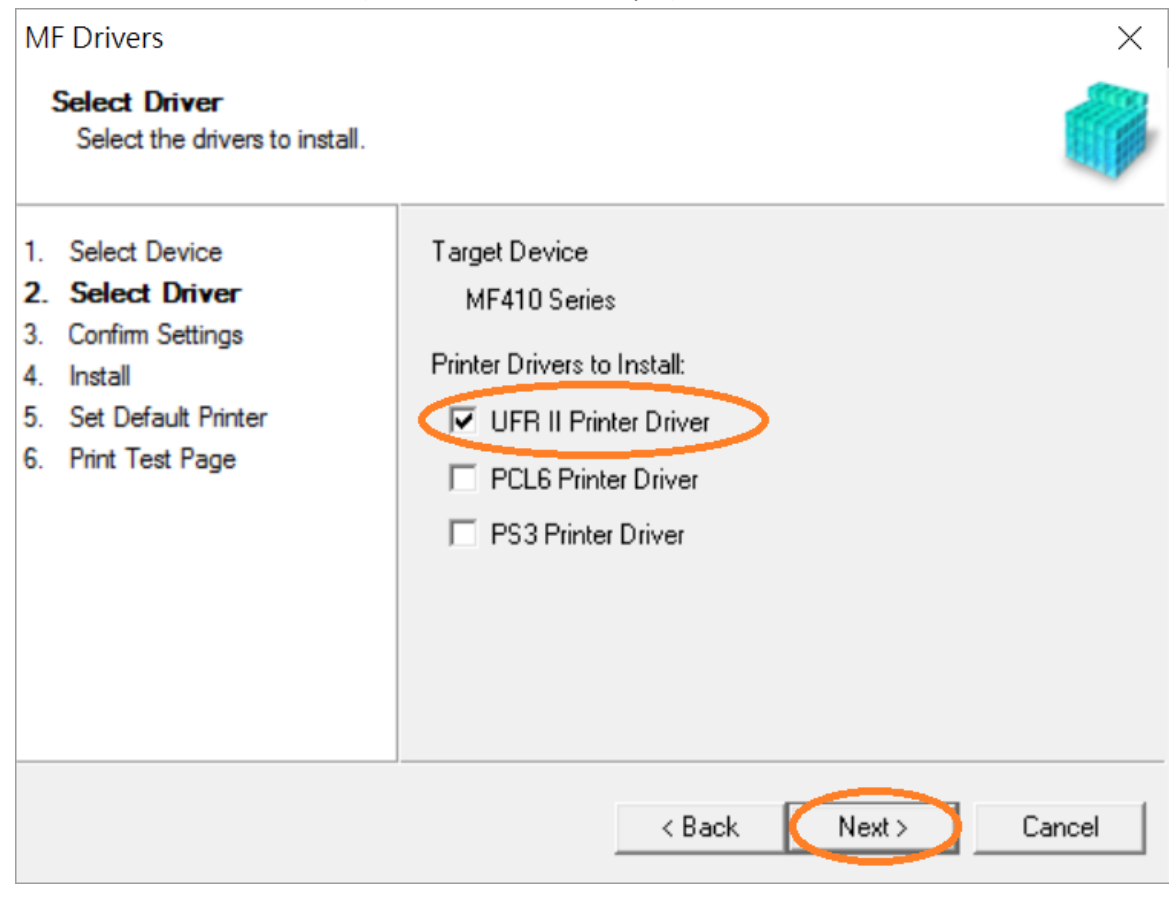

10. 按「Next >」(以 MF410 Series 為例子)

Click "Next >" (MF410 Series as example)

| MF Drivers                                                                                                    | ×                                                                                                    |
|----------------------------------------------------------------------------------------------------|----------------------------------------------------------------------------------------------------|
| Confirm Settings<br>Confirm the following sett                                                                                                    | ing details.                                                                                                    |
| <ol> <li>Select Device</li> <li>Select Driver</li> <li>Confirm Settings</li> <li>Install</li> <li>Set Default Printer</li> <li>Print Test Page</li> </ol> | You can change the printer name. If you specify this printer as a shared printer, you can specify the shared printer name and set an additional driver (alternate driver). Confirm the settings, and then click [Next]. Printer Port: CNMFNP_COMPOSITION Driver: Canon MF410 Series UFR II Printer Name: Canon MF410 Series UFR II Use as Shared Printer Shared Name: |
|                                                                                                    | Drivers to Add                                                                                                    |
|                                                                                                    | Current Device: 1<br>Number of Devices to Set: 2                                                                                                    |
|                                                                                                    | < Back Next > Cancel                                                                                                    |

11. 按「Next >」(以 MF410 Series 為例子)

Click "Next >" (MF410 Series as example)

| MF Drivers                                                                                                    | ×                                                                                                    |
|----------------------------------------------------------------------------------------------------|----------------------------------------------------------------------------------------------------|
| Confirm Settings<br>Confirm the following setting of                                                                                                    | details.<br>You can change the fax name. If you specify this fax as a shared                                                                                                    |
| <ol> <li>Select Device</li> <li>Select Driver</li> <li>Confirm Settings</li> <li>Install</li> <li>Set Default Printer</li> <li>Print Test Page</li> </ol> | fax, you can specify the shared fax name and set an additional<br>driver (alternate driver).<br>Confirm the settings, and then click [Next].<br>Fax<br>Port: CNMFNP_COASSSFORMER<br>Driver: Canon Generic FAX Driver (FAX)<br>Fax Name: Canon MF410 Series (FAX)<br>Use as Shared Fax<br>Shared Name: Drivers to Add<br>Current Device: 2 |
|                                                                                                    | Number of Devices to Set:     2       < Back     Next >       Cancel                                                                                                    |

12. 按「Start」(以 MF410 Series 為例子)

Click "Start>" (MF410 Series as example)

| Confirm Settings<br>The setup program will ins                                                                                     | tall the drivers with the following settings. Confirm the settings, then click [Start] to start installing. Items for Installation:                                                                                                    |
|----------------------------------------------------------------------------------------------------|----------------------------------------------------------------------------------------------------|
| <ol> <li>Select Driver</li> <li>Confirm Settings</li> <li>Install</li> <li>Set Default Printer</li> <li>Print Test Page</li> </ol> | Port: CNMFNP_0045005F0924<br>Printer: Canon MF410 Series UFR II<br>Driver: Canon MF410 Series UFR II<br>Port: CNMFNP_0045005F0924<br>Fax: Canon MF410 Series (FAX)<br>Driver: Canon Generic FAX Driver (FAX)<br>Port: CNMFNPSCAN_0045005F0924<br>Scanner: Canon MF410 ser_0045005F0924<br>Driver: Canon MF410 Series |
|                                                                                                    | <pre></pre>                                                                                                    |

#### 13. 請等待安裝精靈成完安裝

Please wait for the setup wizard to accomplish installation

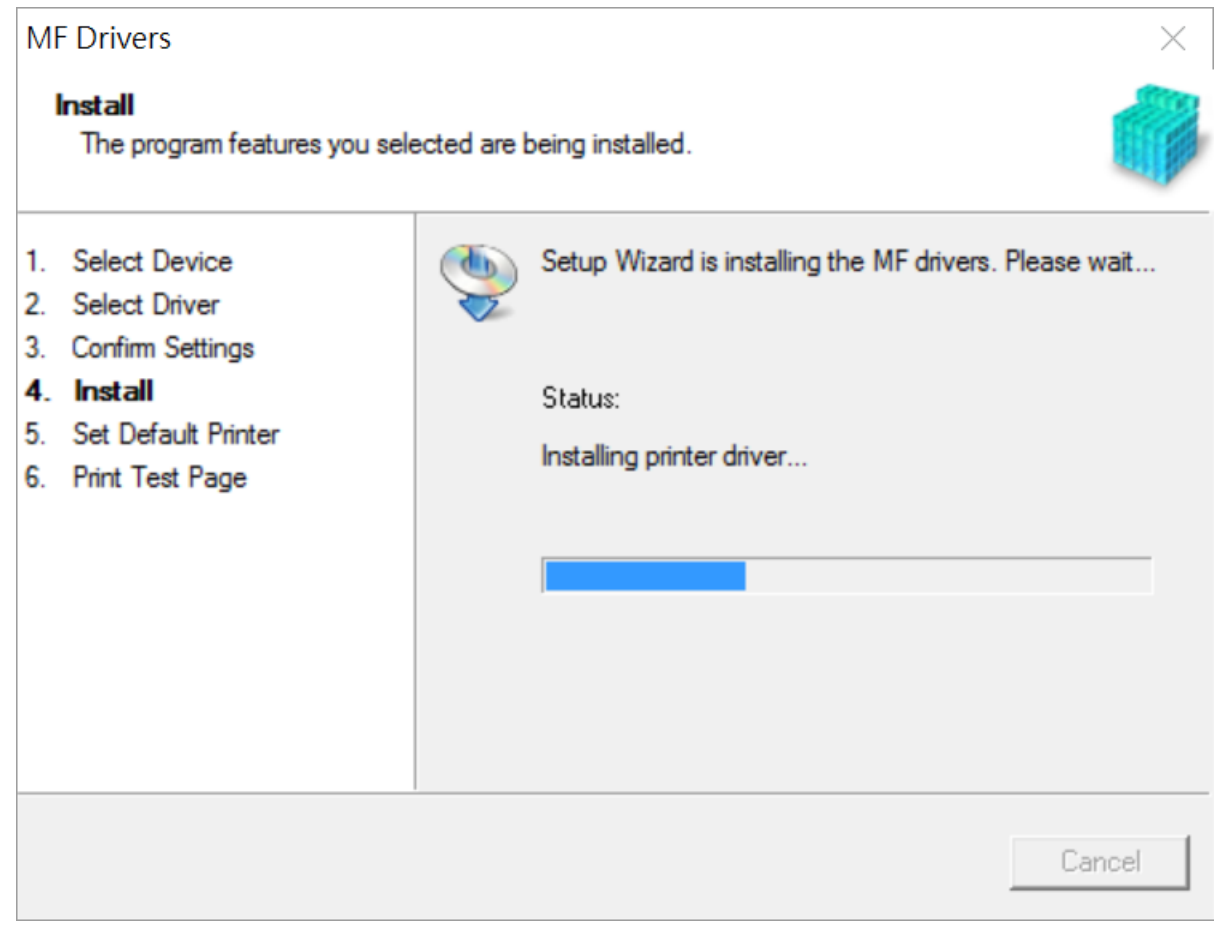

14. 選擇「Installed Printer: Canon MF230 Series UFR II」(以 MF410 Series 為例子),按「<u>N</u>ext >」 Select "Installed Printer: Canon MF230 Series UFR II" (MF410 Series as example), click "<u>N</u>ext >"

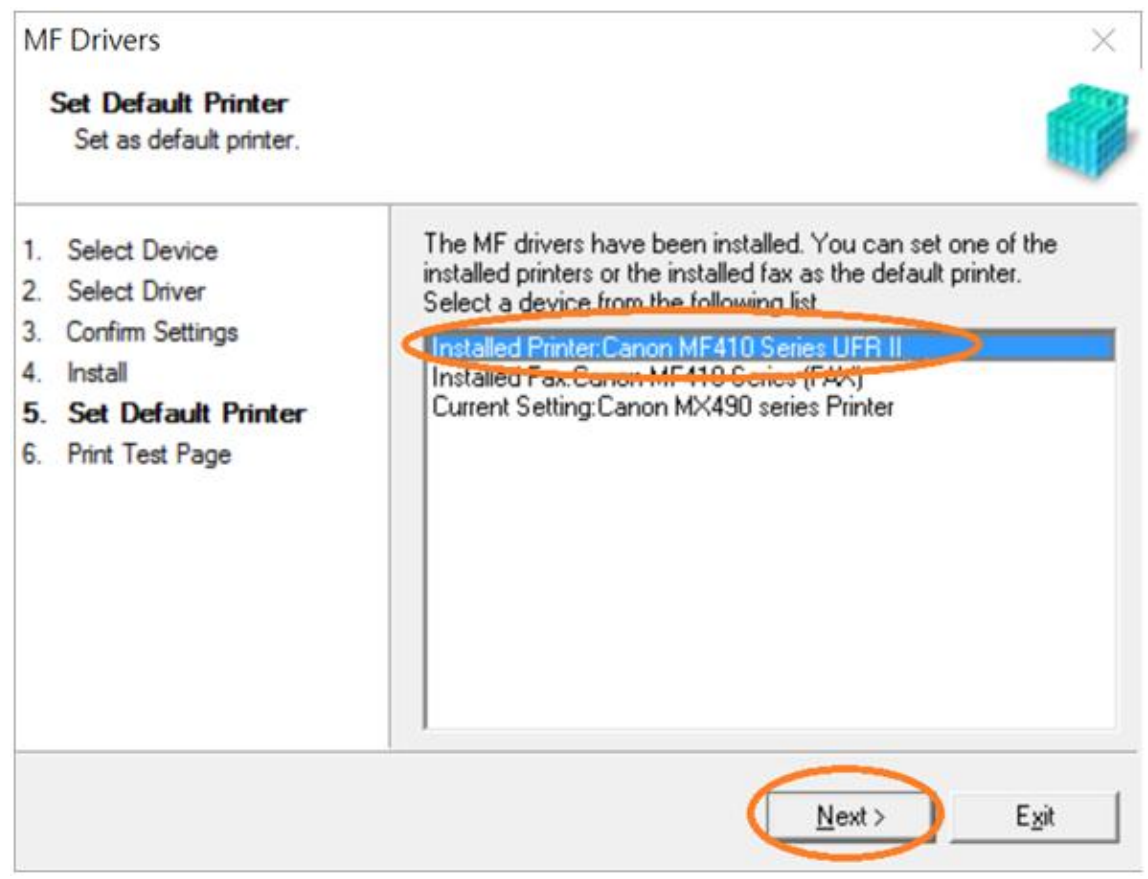

15. 可剔選「Printer: Canon MF 230 Series UFR II」以(MF410 Series 為例子)進行列印測試頁,按「Exit」 Can check the box at "Printer: Canon MF230 Series UFR II" (MF410 Series as example) to print a test page, click "Exit"

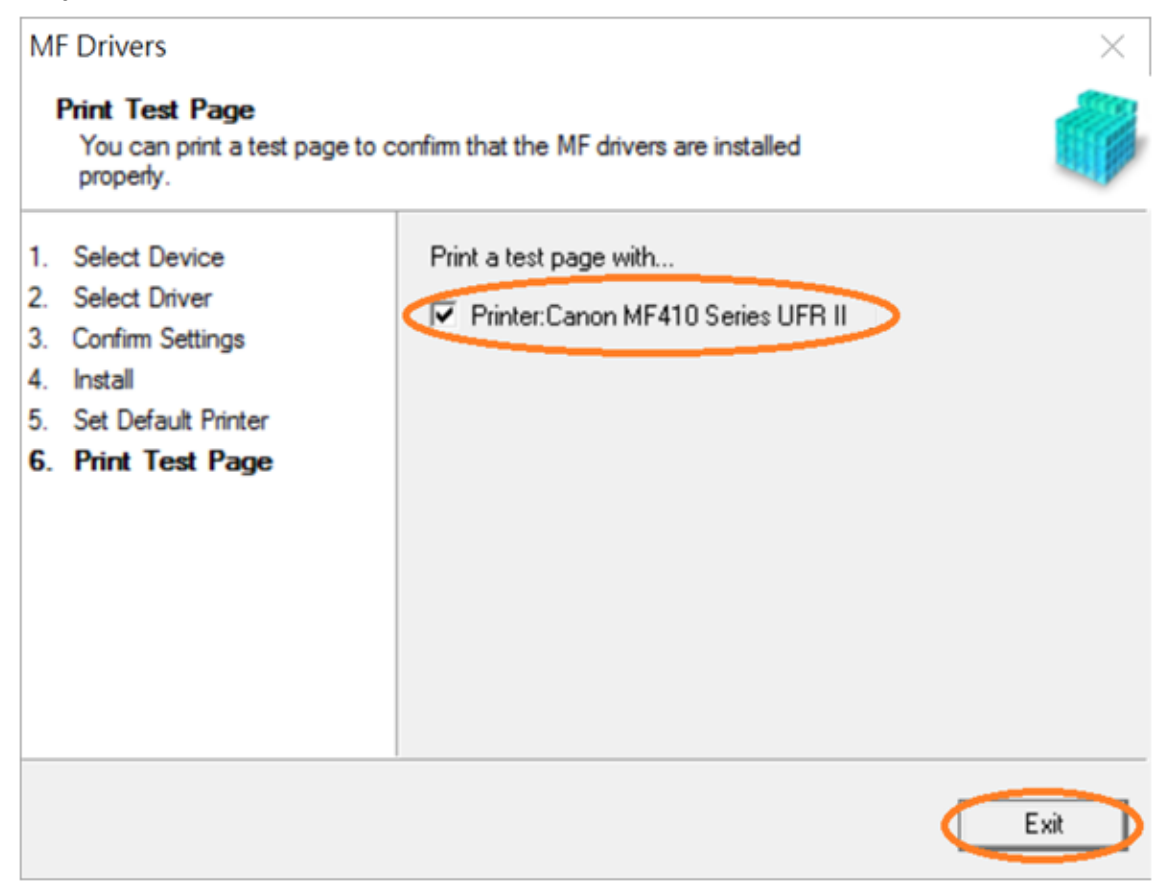

- 16. 到佳能網站 <u>https://hk.canon/en/support/imageCLASS%20MF246dn/model</u> 下載下載掃描軟件- [Windows 32bit & 64bit] MF Scan Utility Ver.x.x.x Go to <u>https://hk.canon/en/support/imageCLASS%20MF246dn/model</u> Download the scanning software - [Windows 32bit & 64bit] MF Scan Utility Ver.x.x.x
- 17. 下載的文件以自解壓縮檔檔案(.exe 格式)保存在指定的文件夾中
  - The self extractor file (.exe format) is saved to specified folder

| 📜   🛃 📜 🗢   Downloads                                                                                                    |                                              |                      |                    | - 🗆                                            | $\times$           |
|----------------------------------------------------------------------------------------------------|----------------------------------------------|----------------------|--------------------|------------------------------------------------|--------------------|
| File Home Share                                                                                                    | View                                         |                      |                    |                                                | ~ ?                |
| Pin to Quick Copy Paste access                                                                                                    | Move to  Delete  Copy to  Copy to  Corganize | New<br>folder<br>New | Properties<br>Open | Select all Select none Invert selection Select |                    |
| $\leftarrow$ $\rightarrow$ $\checkmark$ $\uparrow$ $\blacktriangleright$ > Dowr                                                                                        | nloads                                       |                      | ✓ ט Search I       | Downloads                                      | Q                  |
| <ul> <li>▲</li> <li>Quick access</li> <li>▲ Desktop</li> <li>▲ Downloads</li> <li>▲ Downloads</li> <li>▲ Documents</li> <li>▲ Pictures</li> <li>▲ iCloud 照片</li> </ul> | Name A                                       |                      | Date 24/1          | modified<br>1/2016 16:20                       | Type<br>Applicatio |
| 🦲 iCloud Drive 🖈 🗸 <                                                                                                    |                                              |                      |                    |                                                | >                  |
| 1 item 🛛 State: ઢ Shared 🛛                                                                                                    |                                              |                      |                    |                                                |                    |

18. 打開「MFScanUtility\_\*\*\*.exe」檔案。將在同一文件夾中創建新文件夾,如打開文件解壓縮時出現「使用者帳戶控制」選項,按「是」,打開「MFScanUtility\_\*\*\*」文件夾

Open "MFScanUtility \_\*\*\*.exe" file, a new folder will be created. If "User Account Control" window pops up, click "Yes", open "MFScanUtility \_\*\*\*" file folder

| ] /                      | 📜 🖛   D             | ownloads |                                             |                                       |          |              | —                                              |                    |
|--------------------------|---------------------|----------|---------------------------------------------|---------------------------------------|----------|--------------|------------------------------------------------|--------------------|
| File                     | Home                | Share    | View                                        |                                       |          |              |                                                | ~ ?                |
| Pin to Quic<br>access    | k Copy<br>Clipboard | Paste    | Move to  Delete  Copy to  Copy to  Organize | New<br>folder<br>New                  | Properti | ies 凌<br>pen | Select all Select none Invert selection Select | on                 |
| $\leftarrow \rightarrow$ | ~ 1                 | > Dow    | nloads >                                    | · · · · · · · · · · · · · · · · · · · | v ₽      | Search [     | Downloads                                      | Q                  |
| 📌 Qu                     | ick access          | ^        | Name                                        |                                       |          | Date 24/1    | modified                                       | Type<br>Applicatio |
| 📜 📃 D                    | esktop              | * (      | MFScanUtility_V1200_EN                      |                                       |          | 24/1         | 1/2016 16:59                                   | File folder        |
| 🔎 D<br>📔 D               | ownloads            | *        |                                             |                                       |          |              |                                                |                    |
| Ne Pi                    | ictures             | *        |                                             |                                       |          |              |                                                |                    |
| 🌸 iC                     | Cloud 照片            | *        |                                             |                                       |          |              |                                                |                    |
| iC 🦲                     | Cloud Drive         | e 🖈 🗸 🔇  | (                                           |                                       |          |              |                                                | >                  |
| 2 items                  | State:              | 🎎 Shared |                                             |                                       |          |              |                                                |                    |

19. 開啓「SETUP.exe」檔案

#### Open "SETUP.exe" file

| 📕   🛃 🖡 =   MFS                           | ScanUtility | _V1200_EN                           |                      |                    | - 🗆                                            | ×                          |
|-------------------------------------------|-------------|-------------------------------------|----------------------|--------------------|------------------------------------------------|----------------------------|
| File Home S                               | Share       | View                                |                      |                    |                                                | ~ ?                        |
| Pin to Quick Copy Pas<br>access Clipboard | aste        | Move to  Copy to  Copy to  Organize | New<br>folder<br>New | Properties<br>Open | Select all Select none Invert selection Select |                            |
| $\leftarrow \rightarrow \cdot \uparrow$   | > Down      | loa > MFScanUtility_V1200           | _EN >                | ע ט Search         | MFScanUtility_V120                             | 0_EN 🔎                     |
| 📌 Quick access                            | ^           | Name                                |                      | Dat                | e modified                                     | Туре                       |
| 🔚 Desktop 🦻                               | *           | Res JATA1                           |                      | 24/<br>9/5         | 11/2016 16:59<br>/2016 10:53                   | File folder<br>Cabinet Fil |
| Downloads >                               | *           | DATA2                               |                      | 9/5                | /2016 10:53                                    | Cabinet Fil                |
| E Pictures                                | * (         | SETUP                               |                      | 5/4                | /2016 17:27                                    | Applicatio                 |
| ● iCloud 照片 ,                             | *           | SETUP                               |                      | 18/                | 2/2016 11:17                                   | Configurat                 |
| 6 items   State: 🎎                        | Shared      |                                     |                      |                    |                                                |                            |

19. 按「Next>」 Click "Next>"

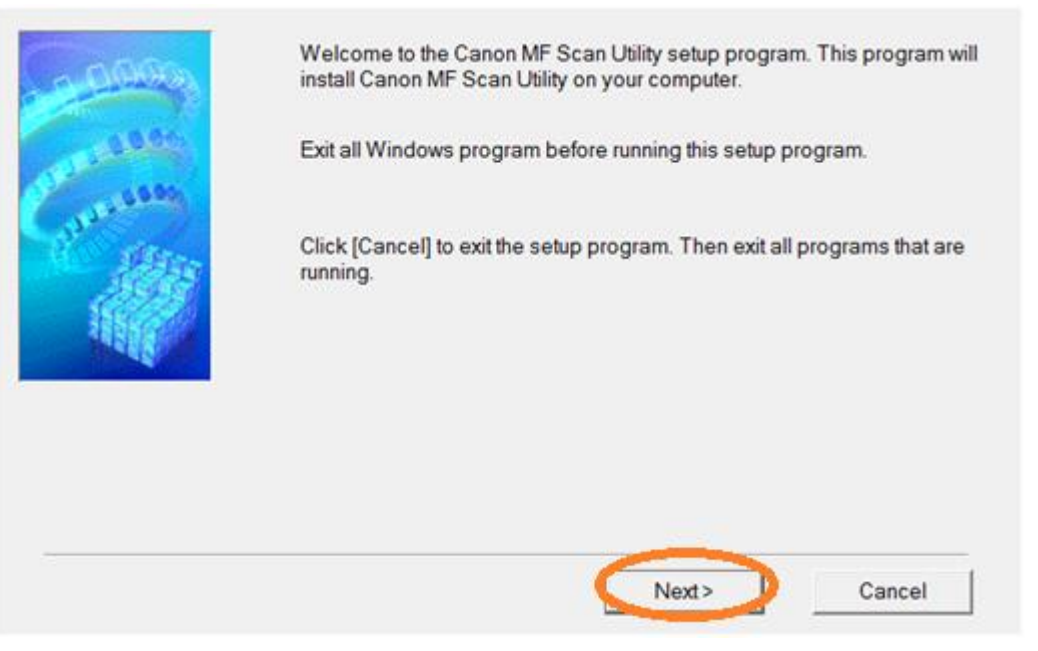

20. 按「Yes」

## Click "Yes"

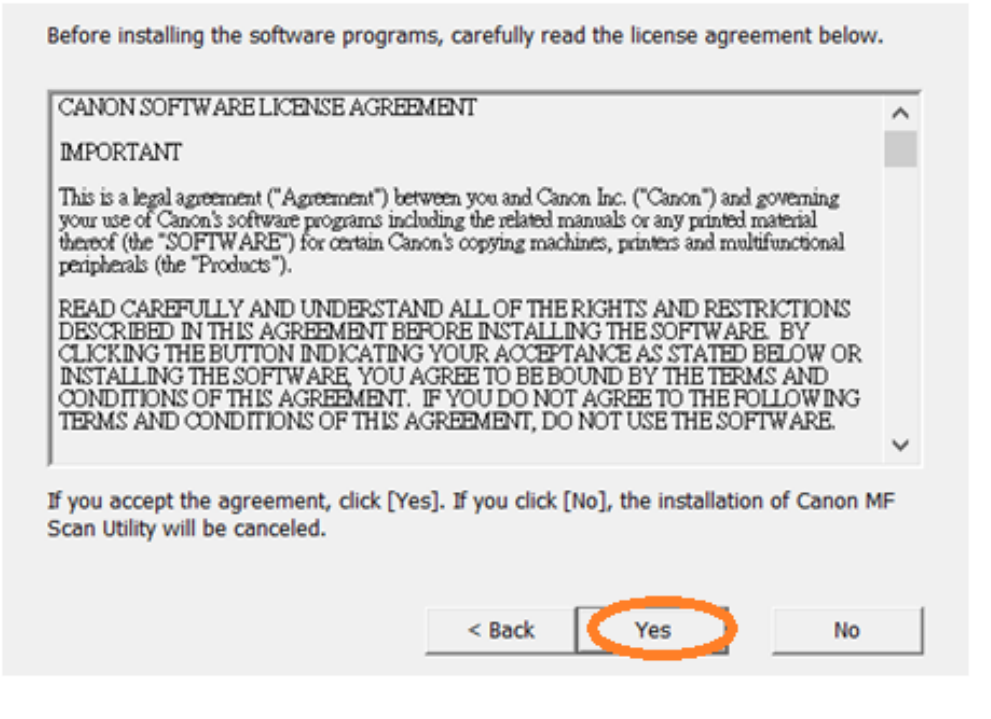

21. 按「Complete」 Click "Complete"

| Carrier Carrier | Installation of Canon MF Scan Utility completed successfully. |
|-----------------|---------------------------------------------------------------|
|                 | Click [Complete] to exit the setup program.                   |
|                 | Complete                                                      |
|                 |                                                               |

-完--End-